# Microsoft Forefront TMG – How to use SQL Server 2008 Express Reporting Services

## Abstract

In this article I will show you how to configure the Microsoft SQL Server 2008 Reporting service with Forefront TMG.

## Let's begin

During a Standard Installation of Microsoft Forefront TMG a version of Microsoft SQL Server 2008 Express with SP1 will be installed on the System. The Forefront TMG Web proxy- and Firewall components will use the installed SQL Server 2008 version to store generated Log files. The built In Reporting and Logging functionalities of Forefront TMG will use some underlying SQL Server and SQL Server Reporting features. For example the built in Reporting function in the Forefront TMG console will use the stored data in the SQL databases to generate one time and recurring reports with SQL Server 2008 Reporting functionality. These generated reports can be saved in a file share on the local or a remote Server for later review or a report summary can be send via e-mail. The SQL Server 2008 Express installation which comes with the Forefront TMG installation media doesn't requires an installed Internet Information Service (IIS) for the SQL Server Reporting services which will reduce the attack surface of your Forefront TMG Server.

Let us start with the configuration of the SQL Server 2008 Express Reporting Service configuration. Start the Reporting Services Configuration Manager on the Forefront TMG Server.

| Reporting Services Configuration Mana                   | ager: TMG-EN\ISARS                                                                                                    |                                                                                                    |
|---------------------------------------------------------|----------------------------------------------------------------------------------------------------|----------------------------------------------------------------------------------------------------|
| Microsoft SQL Server 2008 Reporting Servic              | guration Manager                                                                                                    |                                                                                                    |
| Connect  TMG-EN/ISARS  Service Account  Web Service URL | Report Server Status Use the Reporting Services Co Manager. If you installed Report database, and the Report Mar Current Report Server | nfiguration Manager tool to define or modify settings for the Report Server and Report<br>orting Services in files-only mode, you must configure the Web service URL, the<br>ager URL. |
| Database                                                | SQL Server Instance:<br>Instance ID:                                                                                                   | ISARS<br>MSRS10.ISARS                                                                                                    |
| Report Manager URL                                      | Edition:<br>Product Version:                                                                                                    | EXPRESS ADVANCED EDITION<br>10.0.2531.0                                                                                                    |
| 🚖 E-mail Settings                                       | Report Server Database Name:<br>Report Server Mode:                                                                                    | ReportServer\$ISARS<br>Native                                                                                                    |
| Execution Account                                       | Report Service Status:                                                                                                    | Started                                                                                                    |
| R Encryption Keys                                       |                                                                                                    | itart Stop                                                                                                    |
| ੂ <sup>ਸ</sup> ੁ Scale-out Deployment                   | Results                                                                                                    |                                                                                                    |
| Ø                                                       |                                                                                                    | Apply Exit                                                                                                    |

Figure 1: SQL Report Server Status

As you can see in the screenshot above, the SQL Server Reporting data will be stored in a database called ISARS in Report Server Native Mode which is the default mode for Report Server installations.

SQL Server Report Server uses the built in Local System account to run the Report Server Report services. If you want to change the account for administrative or security reasons, you can do this here.

| Reporting Services Configuration Mana                                                                                                    | ger: TMG-EN\ISARS                                                                                                    | <u> </u> |
|----------------------------------------------------------------------------------------------------|----------------------------------------------------------------------------------------------------|----------|
| Microsoft SQL Server 2008 Reporting Service<br>Reporting Services Config                                                                                                    | guration Manager                                                                                                    |          |
| Connect TMG-EN\ISARS TMG-EN\ISARS Service Account Web Service URL Database Report Manager URL E-mail Settings E-mail Settings Execution Account Report Manager URL Secution Account Report Secution Account Report Secution Account Report Secution Account Report Secution Account Report Secution Account | Service Account         Specify a built-in account or Windows domain user account to run the report server service.         Report Server Service Account         Choose an option to set the service account and then click Apply.         © Use built-in account:         Account (Domain\user):         Password: |          |
|                                                                                                    | Results                                                                                                    |          |
| 0                                                                                                    | Apply                                                                                                    | Exit     |

Figure 2: SQL Report Server Status

As a next step it is possible to modify the URL which is used to access the Report Server. It is possible to specify multiple URL to access the Report Server. The Default URL only allows access to the Report Server through the HTTP protocol on Port 8008 which should not be conflict with other services on the Forefront TMG server. If you want to change the Report Server URL to HTTPS you first have to install a correct certificate on the Forefront TMG Server. This certificate will be used to create an SSL Listener for the SQL Report Server. When you use HTTPS to access the Report Server keep ensure that you don't create a Socket which is bound to all IP addresses. The reason for this is if you want to publish additional other services with Forefront TMG which also uses port 443 this will be conflicting with the existing socket for HTTPS on the Forefront TMG Server. You must use unique Sockets else the publishing of secure Webservers with Forefront TMG will fail.

| Microsoft SOL Server 2008 Reporting Service |                                                                  |                                                                  |                            |                              |   |
|---------------------------------------------|------------------------------------------------------------------|------------------------------------------------------------------|----------------------------|------------------------------|---|
| Reporting Services Config                   | s<br>guration Manager                                            |                                                                  |                            |                              |   |
| 뮆 Connect                                   | Web Service URL                                                  |                                                                  |                            |                              |   |
| TMG-EN\ISARS                                |                                                                  |                                                                  |                            |                              |   |
| service Account                             | instance, or to specify addition:                                | s the Report Server. Click Advanced<br>al parameters on the URL. | to define multiple URL     | s for a single Report Server |   |
| 🚵 Web Service URL                           | Report Server Web Service has mor                                | e than one HTTP or HTTPS sites. Cl                               | ick Advanced to manag      | je them.                     |   |
| 🗍 Database                                  | Report Server Web Service Virtual Director<br>Virtual Directory: | Advanced Multiple Web Site Co                                    | nfiguration                |                              | × |
| Report Manager URL                          | Report Server Web Service Site identifica                        | Configure various iden                                           | tities for the Report Serv | ver Web service.             |   |
| 🚖 E-mail Settings                           | IP Address:                                                      | Multiple HTTP Identities for the                                 | Report Server Web Ser      | Host Header                  |   |
| Execution Account                           | SSL Certificate:                                                 | 127.0.0.1                                                        | 8008                       |                              |   |
| R Encryption Keys                           | SSL Port:                                                        |                                                                  |                            |                              |   |
| ຼ່ <sup>ສ</sup> ີ່ Scale-out Deployment     | Report Server Web Service URLs<br>URLs: <u>htt</u>               | Add                                                              | Remove                     | Edit                         | J |
|                                             |                                                                  | TP Address                                                       | SSI Certific               | ce Issued To                 |   |
|                                             | Results                                                          | (All IPv4) 443                                                   | tmg-en.trai                | ner.in TMG-EN.trainer.i      |   |
|                                             |                                                                  | Add                                                              | Remove                     | Edit                         |   |
|                                             |                                                                  | 0                                                                | ОК                         | Cancel                       |   |

Figure 3: SQL Server Express Web Service URL

The default database for the Microsoft SQL Server 2008 Reporting Services is the database with the name ReportServer\$ISARS which is installed in an SQL Server instance called ISARS.

| Reporting Services Configuration    | Manager: TMG-EN\ISARS                                                                                                    |          |
|-------------------------------------|----------------------------------------------------------------------------------------------------|----------|
| Microsoft SQL Server 2008 Reporting | a services<br>Configuration Manager                                                                                                  |          |
|                                     |                                                                                                    |          |
| 🛃 Connect                           | Report Manager URL                                                                                                    |          |
| TMG-EN\ISARS                        |                                                                                                    |          |
| service Account                     | Configure a URL to access Report Manager. Click Advanced to define multiple URLs, or to specify<br>additional parameters on the URL. |          |
| 🍰 Web Service URL                   | Report Manager Site Identification                                                                                                   |          |
| 📋 Database                          | Virtual Directory: Reports_ISARS                                                                                                    |          |
| 🚱 Report Manager URL                |                                                                                                    | Advanced |
| 🚖 E-mail Settings                   |                                                                                                    |          |
| Execution Account                   |                                                                                                    |          |
| R Encryption Keys                   |                                                                                                    |          |
| Scale-out Deployment                |                                                                                                    |          |
|                                     |                                                                                                    |          |
|                                     | Results                                                                                                    |          |
|                                     |                                                                                                    |          |
|                                     |                                                                                                    |          |
|                                     |                                                                                                    |          |
| 0                                   | AF                                                                                                    | ply Exit |
| ure 4: SQL Server Repor             | t Manager URL                                                                                                    |          |

Click *Advanced* to add a Report Manager SSL Binding. Specify the IP address, port and certificate for the SSL Listener.

| Advanced Multiple Web Site Confi    | dvanced Multiple Web Site Configuration |                             |                         |  |  |  |
|-------------------------------------|-----------------------------------------|-----------------------------|-------------------------|--|--|--|
| Configure various identitie         | RLs, orto specify                       |                             |                         |  |  |  |
| Multiple Identities for Report Mana | ger<br>TCP Port                         | Host Header                 |                         |  |  |  |
| 127.0.0.1                           | 8008                                    |                             |                         |  |  |  |
| Add                                 | Remove<br>Managor<br>Add a Report       | Edit<br>Manager SSL Binding |                         |  |  |  |
| IP Address SSL Port                 |                                         |                             |                         |  |  |  |
|                                     | IP Address                              | (All IPv4)                  | -                       |  |  |  |
|                                     | SSL Port                                | 443                         |                         |  |  |  |
| Add                                 | F Certificate                           | tmg-en.trainer.             | intem 🔽                 |  |  |  |
|                                     | URL                                     | https://TMG-E               | N.trainer.intern:443/Re |  |  |  |
|                                     | 0                                       |                             | OK Cancel               |  |  |  |

Figure 5: Enable HTTPS for the Report Manager

As a next step verify the successful certificate binding and test the new HTTPS URL to access the Report Manager URL.

| Reporting Services Configuration Ma                               | nager: TMG-EN\ISARS                                                                                                | <u>- 🗆 ×</u> |
|-------------------------------------------------------------------|----------------------------------------------------------------------------------------------------|--------------|
| Microsoft SQL Server 2008 Reporting Ser<br>Reporting Services Con | vices<br>figuration Manager                                                                                        |              |
| Connect                                                           | Report Manager URL Configure a URL to access Report Manager. Click Advanced to define multiple URLs, or to specify |              |
| service Account                                                   | additional parameters on the URL.                                                                                  |              |
| 🥬 Web Service URL                                                 | Virtual Directory: Reports_ISARS                                                                                   |              |
| Database                                                          | URLs: http://127.0.0.1:8008/Reports_ISARS Advanced                                                                 |              |
| Report Manager URL                                                |                                                                                                    |              |
| Execution Account                                                 |                                                                                                    |              |
| Ҟ Encryption Keys                                                 |                                                                                                    |              |
| ی Scale-out Deployment                                            |                                                                                                    |              |
|                                                                   | Results                                                                                                    |              |
|                                                                   | Reserving url https://TMG-EN.trainer.intern:443     Gooste cartificate binding                                     |              |
|                                                                   | The certificate binding was created successfully.                                                                  |              |
|                                                                   |                                                                                                    |              |

Figure 6: Successful SSL Binding

You will now see the ISA2008 Reports. Yes, you read it right. Microsoft has forgotten to change the name of the ISA Server 2006 successor in the SQL Server Reporting Services configuration

| 🖉 Berichts-Manager - Windows Internet Explorer                                      |                                         |
|-------------------------------------------------------------------------------------|-----------------------------------------|
| CO C + Ittps://tmg-en.trainer.intern/Reports_ISARS/Pages/Folder.aspx?ItemPath=%2fIS | A2008+Reports&Vi 🔽 🔒 🗟 🐓 🗙 🔎 Bing 🖉     |
| 🖕 Favorites 🙀 🖉 Suggested Sites 🔻 🖉 Web Slice Gallery 👻                             |                                         |
| A Berichts-Manager                                                                  | 🏠 🔹 🗟 👻 🖃 📥 🔹 Page 🔹 Safety 🔹 Tools 🔹 🔞 |
|                                                                                     | Stamm   Siteeinstellungen   Hilfe       |
| SQL Server Reporting Services                                                       | Suchen pach:                            |
| ISA2008 Reports                                                                     |                                         |
| Inhalt Eigenschaften                                                                |                                         |
| 🞬 Neuer Ordner 🛛 🏘 Neue Datenquelle 🔓 Datei hochladen                               | 🧱 Details anzeigen                      |
| ApplicationUsage Applications                                                       | Summary Users                           |
| ApplicationUsage Destinations                                                       | Traffic CachePerformance                |
| ApplicationUsage Protocols                                                          | Traffic Connections                     |
| ApplicationUsage Users                                                              | Traffic DailyTraffic                    |
| BranchCache Utilization                                                             | Traffic Errors                          |
| Ips IntrusionAttempts                                                               | Traffic ProcessingTime                  |
| Ips TopProtocols                                                                    | Traffic Protocols                       |
| ISA RS Db                                                                           | Traffic Traffic                         |
| Malware Sites                                                                       | Urlf BlockedCategories                  |
| Malware SitesDuration                                                               | Urlf Categories                         |
| Malware Statistics                                                                  | Urlf RestrictedSites                    |
| Malware Threats                                                                     | Urlf Statistics                         |
| Malware Users                                                                       | I Urlf Users                            |
| III Master                                                                          | UserActivity Sites                      |
| Security AuthorizationFailures                                                      | WebUsage HttpResponses                  |
| Security DroppedPackets                                                             | WebUsage ObjectType                     |
| SoftBlock Sites                                                                     | WebUsage Protocols                      |
| SoftBlock Users                                                                     | 🗓 WebUsage Users                        |
| Summary ServerParticipation                                                         | 🗓 <u>WebUsage Websites</u>              |
| Figure 7: ISA 2008 Reports                                                          |                                         |

**Please note**: If you see the Report Server settings not in English but in your native language, you can change the language settings in your Internet Explorer advanced settings from your native language to English and after that change, the Report Manager settings should be displayed in English. I tested this with an English Windows Server 2008 R2 Operating system and an English version of Forefront TMG but with German language locale.

If you want to create additional SQL Server Reporting Services Roles to delegate the Administration of the SQL Server Reporting Services, it is possible to assign users or groups one or more roles to administer the SQL Server Reporting Services.

| 🌈 Report Manager - Windows Int                      | ernet Explorer             |                                                                                              |
|-----------------------------------------------------|----------------------------|----------------------------------------------------------------------------------------------|
|                                                     | 008/Reports_ISARS/Pages/Ed | itGroup.aspx?ItemPath=%2f&RedirectUrl=http%3a%2f%. 🗾 🗟 🐓 🗙 🔎 Bing                            |
| 🖕 Favorites 🛛 👍 🙋 Suggested S                       | ites 👻 🦻 Web Slice Gallery | •                                                                                            |
| <i>⊜</i> Report Manager                             |                            | 🚹 🔻 🗔 👻 🚍 🚑 👻 Page 👻 Safety 👻 Tools                                                          |
|                                                     |                            | Home   Site Settings   }                                                                     |
| SQL Server Report<br>New Role Ass                   | ting Services<br>signment  | Search for:                                                                                  |
| Use this page to define role<br>Group or user name: | e-based security for H     | lome.                                                                                        |
| Select one or more roles to                         | assign to the group        | or user.                                                                                     |
| □ Role↓                                             | Description                |                                                                                              |
| Browser                                             | May view folder            | s, reports and subscribe to reports.                                                         |
| Content Manager                                     | May manage co              | ntent in the Report Server. This includes folders, reports and resources.                    |
| My Reports                                          | May publish rep            | orts and linked reports; manage folders, reports and resources in a users My Reports folder. |
| Publisher                                           | May publish rep            | orts and linked reports to the Report Server.                                                |
| Report Builder                                      | May view repor             | t definitions.                                                                               |
| OK Cancel                                           |                            |                                                                                              |

Figure 8: SQL Server Reporting Role assignment

The SQL Server Reporting Services *Site settings* section allows you to configure how many historical Reports should be kept and the timeout for a Report execution can be configured.

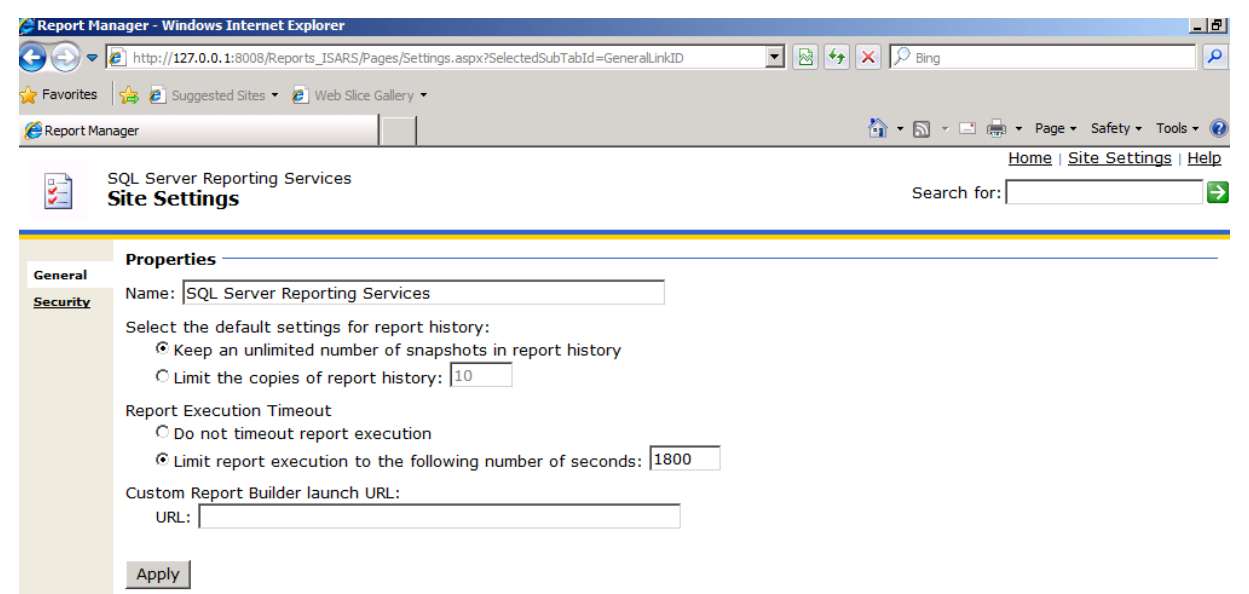

Figure 9: SQL Server Reporting Services Site Settings

Let us switch back to the Reporting Services Configuration Manager wizard. As a next step it is possible to configure some E-mail settings for sending reports via E-Mail. Specify the Sender address and the SMTP Server for sending E-Mails. You cannot specify credentials here for connecting to the SMTP Server, so be sure that the Reporting Server can send E-Mail to the SMTP Server.

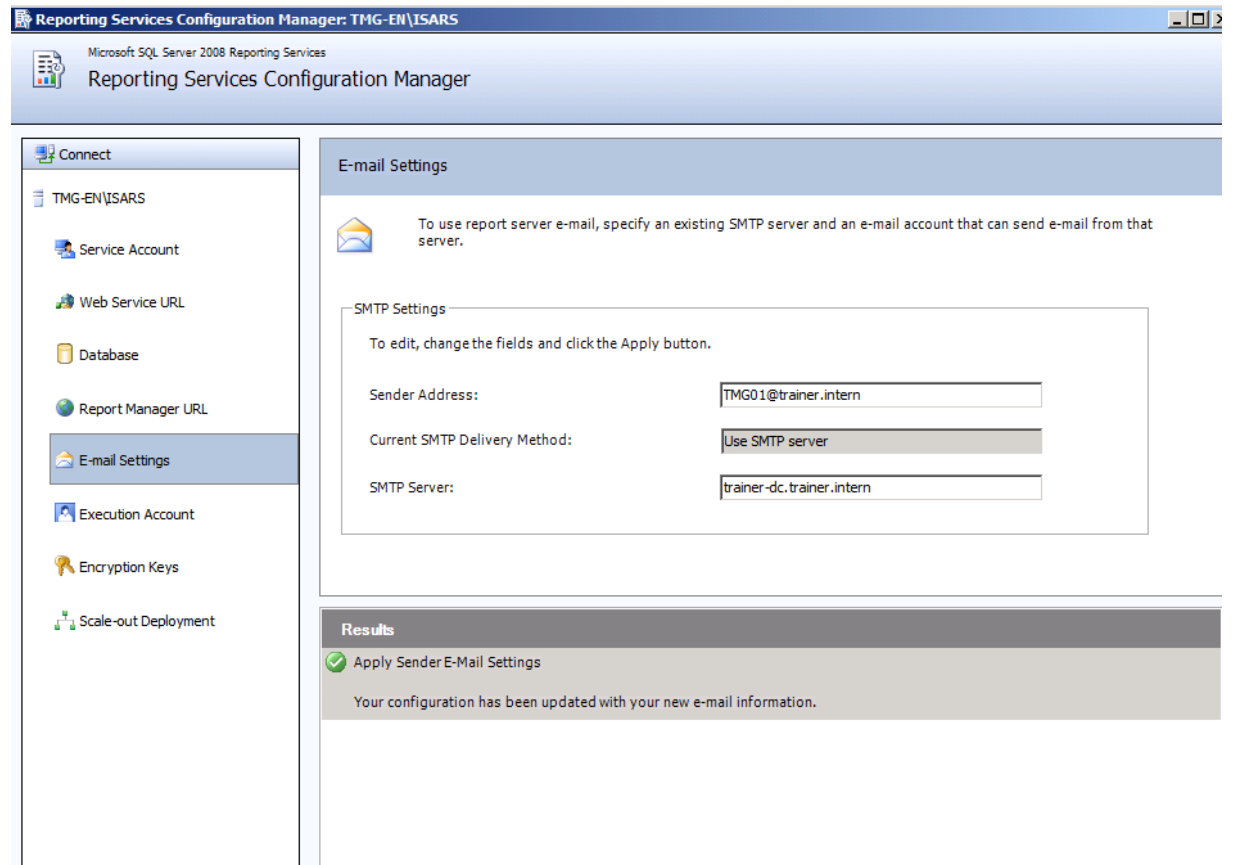

Figure 10: SQL Server Reporting E-mail Settings

For some special configurations it is possible to specify an Execution account in the SQL Reporting Services Configuration Manager. The Execution Account allows SQL Reporting Services to operate under certain circumstances when credentials are not supplied, for example for XML. As a best practice you should specify an account which is different from any of the other SQL service accounts. As a best practice you should create a dedicated service account which has sufficient rights to read the locations holding the data. The account will also need to have network login permissions.

| Reporting Services Configuration Manager: TMG-EN\ISARS                 |                                                                                                    |  |  |  |  |
|------------------------------------------------------------------------|----------------------------------------------------------------------------------------------------|--|--|--|--|
| Microsoft SQL Server 2008 Reporting Servic<br>Reporting Services Confi | guration Manager                                                                                                    |  |  |  |  |
|                                                                        |                                                                                                    |  |  |  |  |
| nect                                                                   | Execution Account                                                                                                    |  |  |  |  |
| TMG-EN\ISARS                                                           |                                                                                                    |  |  |  |  |
| Service Account                                                        | Specify this account to enable the use of report data sources that do not require credentials or to connect to remote servers that store external images used in reports. Be sure to specify a domain user account with minimal permissions for performing read-only operations. Avoid using an account that has more permissions than you |  |  |  |  |
| 🦽 Web Service URL                                                      | compromise security on your report server instance.                                                                                                    |  |  |  |  |
| 🗍 Database                                                             | Execution Account                                                                                                    |  |  |  |  |
| 🔇 Report Manager URL                                                   | Use the following options to set the account, then click Apply.                                                                                                    |  |  |  |  |
| 🚖 E-mail Settings                                                      | Account:                                                                                                    |  |  |  |  |
| A Execution Account                                                    | Password:                                                                                                    |  |  |  |  |
| Recryption Keys                                                        | Confirm Password:                                                                                                    |  |  |  |  |
| ੂ <sup>ਸ</sup> ੂ Scale-out Deployment                                  | Results                                                                                                    |  |  |  |  |
|                                                                        |                                                                                                    |  |  |  |  |

Figure 11: SQL Server Reporting Execution Account

Encryption keys are used in SQL Server Reporting services to encrypt credentials, connection strings and other sensitive data that is stored in the Reporting Services configuration database. It is possible to Backup, Restore and change the encryption key in the Reporting service configuration wizard.

| Connect                | Encryption Keys                                                                                                    |
|------------------------|----------------------------------------------------------------------------------------------------|
| TMG-EN\ISARS           |                                                                                                    |
| service Account        | Reporting Services uses a symmetric key to encrypt credentials, connection strings, and other sensitive data that is stored in the report server database. You can manage this key by creating a backup. If you migrate or move the report server installation to another computer, you can restore the key to regain access to encrypted content. |
| 🍰 Web Service URL      |                                                                                                    |
| 🗍 Database             | Backup<br>A Backup the key to a password protected file for report server recovery in case of<br>emergency.<br>Backup<br>Backup                                                                                                    |
| 🔇 Report Manager URL   | Restore                                                                                                    |
| 🚖 E-mail Settings      | To restore the encryption key, dick the Restore button. You must know the password that was used to protect the encryption key file.                                                                                                    |
| Execution Account      | Change                                                                                                    |
| R Encryption Keys      | This operation replaces the encryption key with a newer version. Change                                                                                                    |
| 스 Scale-out Deployment | Delete Encrypted Content                                                                                                    |
|                        | All stored connection strings, credentials, and encrypted values in a subscription will be deleted. After you delete this content, you must redefine all data source connections and subscriptions used on the report server.                                                                                                    |
|                        | Results                                                                                                    |
|                        |                                                                                                    |
|                        |                                                                                                    |

Because scale-out Deployment is not available in SQL Server 2008 Express editions, I would not tell you more about this configuration.

| Reporting Services Configuration Ma                              | anager: TMG-EN\ISA | RS                                                    |                                                                                                    | _02                                                                                       |
|------------------------------------------------------------------|--------------------|-------------------------------------------------------|----------------------------------------------------------------------------------------------------|-------------------------------------------------------------------------------------------|
| Microsoft SQL Server 2008 Reporting Se<br>Reporting Services Cor | nfiguration Mana   | ger                                                   |                                                                                                    |                                                                                           |
|                                                                  | Scale-out Dep      | loyment                                               |                                                                                                    |                                                                                           |
| TMG-EN\ISARS                                                     | Use<br>enc         | e this page to view inform<br>rypted data in a commor | nation about a scale-out deployment. Report Serve<br>1 Report Server database. Servers that are waiting | rs that are joined to the scale-out can store<br>to join the scale-out deployment must be |
| 🧀 Web Service URL                                                | auc                | ieu by a keport server in                             | stance that is aready part of the deployment.                                                           |                                                                                           |
| 🗍 Database                                                       | Scale-out Dep      | loyment Status<br>Server Name:                        | .\ISARS                                                                                                 |                                                                                           |
| Report Manager URL                                               | Datal<br>Repo      | base Name:<br>rt Server Mode:                         | ReportServer\$ISARS<br>Native                                                                           |                                                                                           |
| Execution Account                                                | Server<br>TMG-EN   |                                                       | Instance<br>ISARS                                                                                       | Status<br>Joined                                                                          |
| <table-of-contents> Encryption Keys</table-of-contents>          |                    |                                                       |                                                                                                    |                                                                                           |
| ن <sup>۳</sup> ظ Scale-out Deployment                            |                    |                                                       |                                                                                                    |                                                                                           |
|                                                                  |                    |                                                       | Add Server                                                                                              | Remove Server                                                                             |
|                                                                  | Results            |                                                       |                                                                                                    |                                                                                           |
|                                                                  |                    |                                                       |                                                                                                    |                                                                                           |
| Ø                                                                |                    |                                                       |                                                                                                    | Apply Exit                                                                                |
| oure 13: Scale-out Deploym                                       | ent                |                                                       |                                                                                                    |                                                                                           |

## Conclusion

In this article I gave you some additional information how to configure the SQL Server 2008 Express Reporting Services which will be used from Microsoft Forefront TMG to provide Reporting Services built into Forefront TMG. With this additional information you should now be able to customize some Microsoft SQL Server Reporting aspects.

## **Related links**

Troubleshooting reporting http://technet.microsoft.com/en-us/library/ff849731.aspx Logging Enhancements in Microsoft Forefront Threat Management Gateway (TMG) 2010 http://www.isaserver.org/articles/Logging-Enhancement-Microsoft-Forefront-Threat-Management-Gateway-TMG-2010.html Configuring Forefront TMG logs http://technet.microsoft.com/en-us/library/bb794937.aspx Microsoft Forefront TMG – Logging options in Forefront TMG http://www.isaserver.org/tutorials/Microsoft-Forefront-TMG-Logging-options-Forefront-TMG.html How to View TMG Logs when using SQL Server Express for Logging http://blogs.technet.com/b/isablog/archive/2010/03/31/how-to-view-tmg-logs-whenusing-sql-server-express-for-logging.aspx